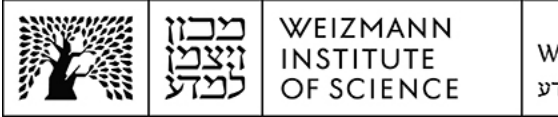

## Outlook Microsoft Exchange 365 (Online) account setup guide for Mac computers

To set up a Microsoft Exchange 365 (Online) e-mail account in Outlook on Mac computers, perform the following steps:

1. Remove your existing e-mail account. To do this, access Outlook settings by clicking **Settings...** (or **Preferences...** in some cases) on the application's main menu.

| É | Outlook                | File   | Edit | View | M |
|---|------------------------|--------|------|------|---|
|   | About Out              | look   |      |      |   |
|   | Purchase Microsoft 365 |        |      |      |   |
| ~ | V New Outlo            | ok     |      |      |   |
|   | Settings               |        |      | ж    | , |
|   | Work Offlin            | пе     |      |      |   |
|   | Turn Off Re            | eminde | ers  |      |   |
|   | Services               |        |      |      | > |
|   | Hide Outlo             | ok     |      | H    | н |
|   | Hide Other             | ſS     |      | 人 第1 | н |
|   | Show All               |        |      |      |   |
|   | Quit Outlo             | ok     |      | H    | Q |

2. Click Accounts in the preferences window that appears.

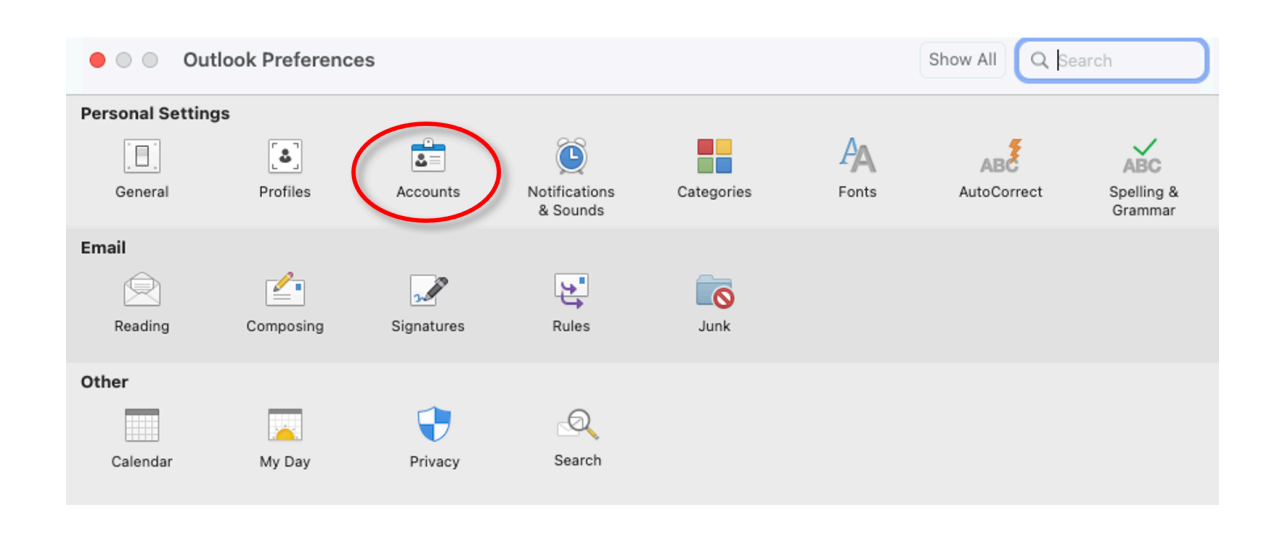

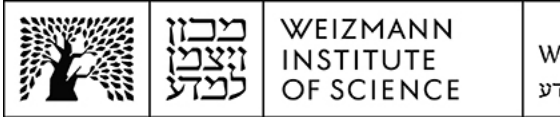

3. Select your existing e-mail account, click the minus (-) button underneath the list of accounts to remove it, and click **Sign Out** when prompted to, approve the deletion.

| ⊗                            | Show All Q Search               |                                                                                                    |
|------------------------------|---------------------------------|----------------------------------------------------------------------------------------------------|
| Default Account              | Office 365                      |                                                                                                    |
| Account descriptio           | n:                              |                                                                                                    |
| Personal information         | n                               |                                                                                                    |
| Full nam                     | e:                              | <b>4</b>                                                                                                    |
| E-mail addres                | s:<br>Microsoft sync technology |                                                                                                    |
|                              |                                 | Are you sure you want to sign out of this account?                                                                                                    |
| Delegation and S<br>Security | naring                          | All items in this account will be removed<br>from your computer. If you have copies<br>of messages or other items on the mail<br>server, the copies will not be affected. |
| Directory Service            |                                 | Cancel Sign Out                                                                                                    |
| + <b>~</b> -) © ~            | Free Up Space                   |                                                                                                    |

4. Click the plus (+) button underneath the list of accounts, and click **Add an Account...** on the menu that drops down.

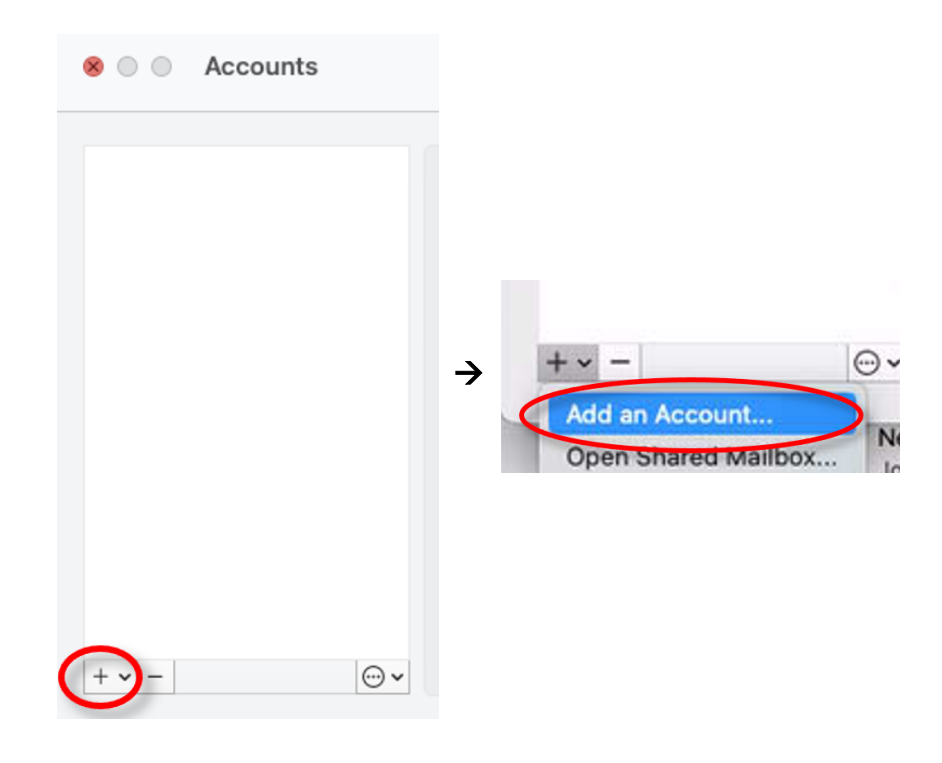

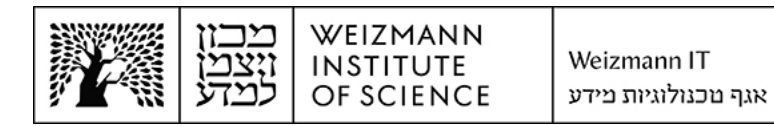

5. Enter the full e-mail address (e.g. Israel.israeli@weizmann.ac.il) and click Continue.

| Set Up Your Email               |
|---------------------------------|
|                                 |
| Dlease enter vour email address |
|                                 |
| Email                           |
| israel.israeli@weizmann.ac.i    |
|                                 |
| Continue                        |
|                                 |
|                                 |
|                                 |

6. Enter the e-mail address and Weizmann password in the appropriate fields on the window that appears, and click **Sign In**.

| 000                      | Internet Accounts                                                                                                    |
|--------------------------|----------------------------------------------------------------------------------------------------|
| Q Search                 | iCloud                                                                                                    |
| Dereen mile              | iCloud Drive, Contacts, Calendars, Safari, Reminders, Notes, Wallet, Find ><br>My Mac, Stocks, Freeform, iCloud Photos, Home, Keychain, and Siri |
| 🕞 General                |                                                                                                    |
|                          | ccount ?                                                                                                    |
| 🔞 Accessibilit           |                                                                                                    |
| Control Cer              | מכוז ויצמו נ                                                                                                    |
| Siri & Spotli            | N INSTITUTE OF SCIENCE                                                                                                    |
| Privacy & S Sign in with | your organizational account                                                                                                    |
| Desktop & I              |                                                                                                    |
| Displays israel.israeli  | @weizmann.ac.il                                                                                                    |
| Wallpaper                |                                                                                                    |
| Screen Sav               |                                                                                                    |
| Energy Save              |                                                                                                    |
| Lock Scree               |                                                                                                    |
| Login Passv              |                                                                                                    |
| 😕 Users & Gro            |                                                                                                    |
| © 2018 Microsof          | it https://preset.weizmann.ac.ll                                                                                                    |
| Internet Act Cancel      |                                                                                                    |
| 🥵 Game Cent              |                                                                                                    |
| Keyboard                 |                                                                                                    |
| . Mouse                  |                                                                                                    |
| Printers & Scanners      |                                                                                                    |
| Privilage Manager        |                                                                                                    |

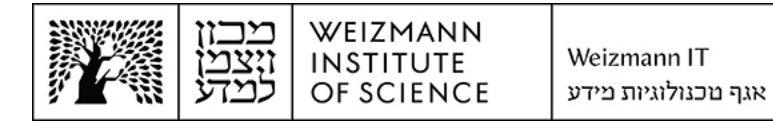

7. To complete account setup, click **Done**.

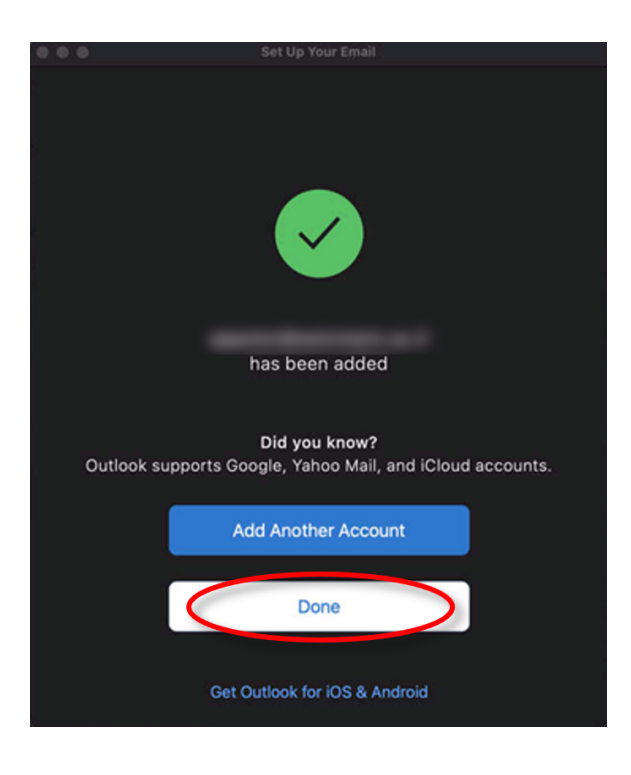